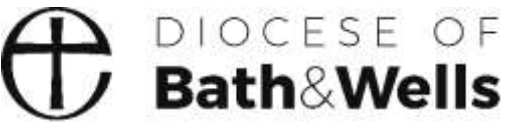

Living the story. Telling the story.

# **Completing a Place Audit** A Guide

#### What is a Place Audit?

Following your Parish's APCM, you will be asked to provide details of the PCC Officers in your parish.

A Place Audit is a way of recording online the details of officers in your parish. It allows rapid, paper-free updating of the details held on the diocese's database.

It is important that the information held on the database is accurate and up-to-date to ensure effective communication and compliance with legislation.

#### How to complete a Place Audit

You will receive an e-mail entitled "Annual return of Parish Officers following your APCM". The email talks you through the process and provides a link. Example below.

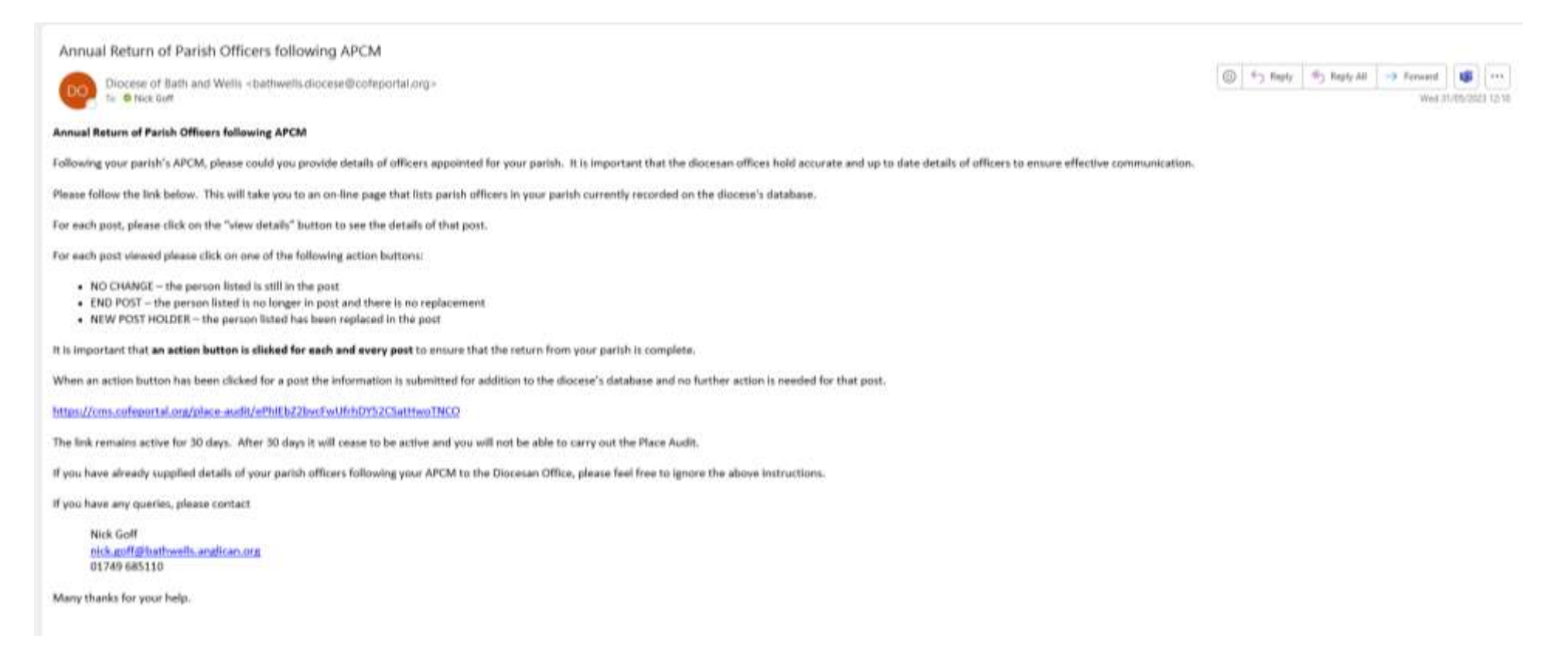

When you are ready to complete your Place Audit click on the link. Please note that this link remains active for **only 30 days**. After 30 days it will cease to be active and you will not be able to carry out the Place Audit.

#### Clicking on the link will bring up a summary screen for your parish listing the posts and the individuals currently recorded as holding those posts.

#### PLACE AUDIT

#### HELLO NICK,

Thank you for taking the time to fill in your place audit. Hease note that any changes that you submit here are not immediate. They will be reviewed and moderated by your diocese. Below is the list of the posts from within your area that require auditing.

You are currently auditing the following roles: PCC Secretary, PCC Treasurer, Parish Mag Ed, Churchwarden First, Churchwarden Second.

Within the following places: Anyparish (Parish) -

For each post there is a status column which will let you know if the post has already been audited. To start auditing, please click the view details button next to the post you would like to audit.

Currently, 0 out of 4 audits have been completed.

| Role                | Place              | Occupied by      | Start date | End date | Status                | Audited By |                 |
|---------------------|--------------------|------------------|------------|----------|-----------------------|------------|-----------------|
| PCC Treasurer       | Anyparish (Parish) | Treasure, Loader | 02/05/2019 |          | Waiting to be audited |            | Write distants, |
| Churchwärden Second | Anyparish (Parish) | Other, Ann       | 15/09/2021 |          | Waiting to be audited |            | Mess penalts    |
| Churchwarden First  | Anyparish (Parish) | Newby, Ann       | 04/04/2022 |          | Waiting to be audited |            | Were therade    |
| Parish Mag Ed       | Anyparish (Parish) | Reader, Avid     | 01/05/2023 |          | Waiting to be audited |            | Were distants   |
|                     |                    |                  |            |          |                       |            |                 |

REQUEST THAT A NEW POST IS CREATED WITHIN THE CMS.

If you don't see a post that you believe should come under this audit's criteria, please use the following option.

This will submit a request to create a new post, with a contact to fill the new role.

Request a new post

\*\* For all of the posts listed you will need to select an action to be taken \*\*

## Clicking on the "View details" button for a post will bring up the following screen.

| POST DETAILS                                                                                           |                                                                                                    |                                                                                              |                                    |                          |
|----------------------------------------------------------------------------------------------------|----------------------------------------------------------------------------------------------------|----------------------------------------------------------------------------------------------|------------------------------------|--------------------------|
| Role                                                                                                   | Place                                                                                                    | Occupied by                                                                                  | Start date                         | End date                 |
| PCC Treasurer                                                                                          | Anyparish (Parish)                                                                                          | Treasure, Loader                                                                             | 02/05/2019                         |                          |
|                                                                                                    |                                                                                                    |                                                                                              |                                    |                          |
| YOUR SUBMISSION                                                                                        |                                                                                                    |                                                                                              |                                    |                          |
| 1 Actions                                                                                              | 2 Options                                                                                                   |                                                                                              | 3 Review                           |                          |
| NO CHANGE<br>If you believe the current post he<br>submission of no change. You w<br>details.          | older of this post is currently correct, you may mak<br>ill next be prompted to review the current post hol | END POST<br>e a If the listed post holder is no lo<br>der's post's end date (past or future) | nger in this post then you may end | this post by setting the |
| NEW POST HOLDER<br>If a new contact is now in this po<br>the CMS. If the post holder is no<br>created. | ost then you can searching for the new post holder<br>t yet in the system, you can ask for a new record to  | within<br>be                                                                                 |                                    |                          |
|                                                                                                    | ~                                                                                                    |                                                                                              |                                    |                          |
| « Return to post list                                                                                  |                                                                                                    |                                                                                              |                                    |                          |

#### Selecting an action for a post

The options are:

- **NO CHANGE** if the person listed is still the postholder.
- **END POST** if the person listed is no longer in post and **no-one has taken their place**.
- **NEW POST HOLDER** if the person listed is no longer in post and a successor has been appointed.

## **NO CHANGE**

Click on **NO CHANGE** if the person listed is still the postholder. This will bring up a screen with details of the postholder.

| OUR SUBMISSION               |                                                                                                    |                                                                                          |
|------------------------------|----------------------------------------------------------------------------------------------------|------------------------------------------------------------------------------------------|
| 1 Actions                    | 2 Options                                                                                                    | 3 Review                                                                                 |
| CURRENT POST HOLDER DETAILS  |                                                                                                    |                                                                                          |
| Contact Name                 | Loader Treasure                                                                                              |                                                                                          |
| Primary Address              | The Vaults,<br>Threadneedle Street,                                                                          |                                                                                          |
| Secondary Address            |                                                                                                    |                                                                                          |
| Telephone                    |                                                                                                    |                                                                                          |
| Email Address                | ■ l.treasure@email.address                                                                                   |                                                                                          |
| ARE THESE DETAILS INCORRECT? |                                                                                                    |                                                                                          |
|                              | <ul> <li>If these contact details are incorrect and you would like t<br/>appropriate boxes above.</li> </ul> | to submit some alternative details, please check this box and provide new details in the |
|                              | Continue to Review »                                                                                         |                                                                                          |

Continue to Review +

If the details are correct, click on the Continue to Review button

This will bring up a screen to submit the information.

| POST DETAILS                                                                |                                                                              |                                                  |                                       |                            |  |  |
|-----------------------------------------------------------------------------|------------------------------------------------------------------------------|--------------------------------------------------|---------------------------------------|----------------------------|--|--|
| Role                                                                        | Place                                                                        | Occupied by                                      | Start date                            | End date                   |  |  |
| PCC Treasurer                                                               | Anyparish (Parish)                                                           | Treasure, Loader                                 | 02/05/2019                            |                            |  |  |
|                                                                             |                                                                              |                                                  |                                       |                            |  |  |
|                                                                             |                                                                              |                                                  |                                       |                            |  |  |
|                                                                             |                                                                              |                                                  |                                       |                            |  |  |
| 1 Actions                                                                   | 2 Options                                                                    |                                                  | 3 Review                              |                            |  |  |
|                                                                             |                                                                              |                                                  |                                       |                            |  |  |
| Thank you for taking the time to                                            | audit this post. You have chosen the <b>no change</b> actio                  | on.                                              |                                       |                            |  |  |
|                                                                             |                                                                              |                                                  |                                       |                            |  |  |
| Please review your your decisions b<br>please click the reset audit button. | efore submitting the audit for this post. Once submi                         | tted the audit will be moderated before any info | rmation is updated. If you would like | to start this audit again, |  |  |
| • You are confirming that the post ir                                       | formation is currently correct and no changes are re                         | equired.                                         |                                       |                            |  |  |
| You haven't provided any notes/ar                                           | You haven't provided any notes/amendments regarding the current post holder. |                                                  |                                       |                            |  |  |
|                                                                             | Reset audit                                                                  |                                                  |                                       |                            |  |  |
|                                                                             |                                                                              |                                                  |                                       |                            |  |  |
|                                                                             |                                                                              |                                                  |                                       |                            |  |  |

If the details are <u>not</u> correct, tick the box to submit alternative details. This will bring up a screen allowing new or additional details to be added.

| THE CHURCH<br>OF ENGLAND | CONTACT MANAGEMENT SYSTEM    |                                                                                                    |
|--------------------------|------------------------------|----------------------------------------------------------------------------------------------------|
|                          | CURRENT POST HOLDER DETAILS  |                                                                                                    |
|                          | Contact Name                 | Lander Treesure                                                                                                    |
|                          |                              | Plane peoplary amends to be reade.                                                                                                    |
|                          |                              |                                                                                                    |
|                          | Primary Address              | The Vaults,<br>Threadnesdie Street,                                                                                                    |
|                          |                              | Plane detail any anterials to be yearly.                                                                                                    |
|                          |                              |                                                                                                    |
|                          | Secondary Address            |                                                                                                    |
|                          |                              | Phase detail any amends to be made.                                                                                                    |
|                          |                              |                                                                                                    |
|                          | Talaphone                    |                                                                                                    |
|                          |                              | Plana depit ary american to on main                                                                                                    |
|                          |                              | ()                                                                                                    |
|                          | Email Address                |                                                                                                    |
|                          |                              | Planar denail any amonda as he made                                                                                                    |
|                          |                              |                                                                                                    |
|                          | ARE THESE DETAILS INCORRECT? |                                                                                                    |
|                          |                              | If these contact details are incorrect and you would like to submit some alternative details, please theck this box and provide new details in the appropriate boxes above. |
|                          |                              | Continue to Rowers a                                                                                                    |
|                          |                              |                                                                                                    |

After adding new or additional details click on "Continue to Review". This will bring up a screen to submit the new information you've added.

#### Submit your audit for this pos

Click on the button

This will return you to the screen which lists the posts in your parish to be audited. The submitted post will be greyed out and no further changes to it will be possible.

| PLACE AUDIT                                                                                                    |                    |                  |            |          |                       |                   |  |
|----------------------------------------------------------------------------------------------------|--------------------|------------------|------------|----------|-----------------------|-------------------|--|
| HELLO NICK,                                                                                                    |                    |                  |            |          |                       |                   |  |
| Thank you for taking the time to fill in your place audit. Please note that any changes that you submit here are not immediate. They will be reviewed and moderated by your diocese. Below is the list of the posts from within your area that require auditing.<br>You are currently auditing the following roles: PCC Secretary. PCC Treasurer, Parish Mag Ed, Churchwarden First, Churchwarden Second.<br>Within the following places: Anyparish (Parish).<br>For each post there is a status column which will let you know if the post has already been audited. To start auditing, please click the view details button next to the post you would like to audit. |                    |                  |            |          |                       |                   |  |
| Currently, 1 out of 4 audits have been                                                                                                    | completed.         |                  |            |          |                       |                   |  |
| 25m Gor                                                                                                    | ocilited           |                  |            |          |                       |                   |  |
| Role                                                                                                    | Place              | Occupied by      | Stars date | End date | Status                | Audited By        |  |
| Churchwarden Second                                                                                                    | Anyparish (Parish) | Other, Ann       | 15/09/2021 |          | Waiting to be audited | View platalitie   |  |
| Churchwarden First                                                                                                    | Anyparish (Parish) | Newby, Ann       | 04/04/2022 |          | Waiting to be audited | View details      |  |
| Parish Mag Ed                                                                                                    | Anyparish (Parish) | Reader, Avid     | 01/05/2023 |          | Waiting to be audited | Science constants |  |
| PCC Treasurer                                                                                                    | Anyparish (Parish) | Treature, Loader | 02/05/2018 |          | Submitted - No Change | Mick Goff         |  |
| REQUEST THAT A NEW POST IS CREATED WITHIN THE CMS.<br>If you don't see a post that you believe should come under this audit's orherta, please use the following option.<br>This will submit a request to create a new post, with a contact to fill the new role.<br>Request a new post                                                                                                    |                    |                  |            |          |                       |                   |  |

### **END POST**

Click on **END POST** if the person listed is no longer in post and **no-one has taken their place**. This will bring up a screen to enter details.

| POST DETAILS                                |                                                   |                                  |            | 4        |
|---------------------------------------------|---------------------------------------------------|----------------------------------|------------|----------|
| Role                                        | Place                                             | Occupied by                      | Start date | End date |
| Partish Mag Ed                              | Anyparish (Parish)                                | Reader, Avid                     | 01/05/2023 |          |
|                                             |                                                   |                                  |            |          |
| YOUR SURMESSION                             |                                                   |                                  |            |          |
| Actions                                     | Options                                           |                                  | O Review   |          |
| END POST<br>Please enter t<br>Post end date | he date this post ends or ended in the box below. | ased, then please check the bos. |            |          |
| • Return to post lise                       |                                                   |                                  |            |          |

Enter the date the post ended.

If the listed post holder is deceased, tick the relevant box then add the date of death.

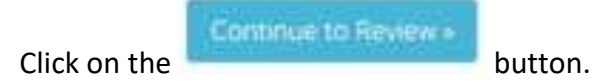

This will bring up a screen to submit the information.

| POST DETAILS                            |                                                                                              |                                                                         |                                                                  |          |
|-----------------------------------------|----------------------------------------------------------------------------------------------|-------------------------------------------------------------------------|------------------------------------------------------------------|----------|
| Role                                    | Place                                                                                        | Occupied by                                                             | Start date                                                       | End date |
| Parish Mag Ed                           | Anyparish (Parish)                                                                           | Reader, Avid                                                            | 01/05/2023                                                       |          |
|                                         |                                                                                              |                                                                         |                                                                  |          |
| YOUR SUBMISSION                         |                                                                                              |                                                                         |                                                                  |          |
| Actions                                 | • o                                                                                          | tions                                                                   | Review                                                           |          |
|                                         |                                                                                              |                                                                         |                                                                  | _        |
|                                         | Thank you for taking the time to audit this post. You have                                   | thosen the end post action for the post.                                |                                                                  |          |
|                                         | Please review your decisions before submitting the audit for<br>dick the reser audit button. | this post. Once submitted the audit will be moderated before any inform | ation is updated. If you would like to start this audit again, p | lease    |
|                                         | You are confirming that this post is ending or has ended or                                  | the following date.                                                     |                                                                  |          |
|                                         | End Date 30/05                                                                               | 2023                                                                    |                                                                  |          |
|                                         | Parte                                                                                        | autifit Tiubrest year audit for this post                               |                                                                  |          |
|                                         |                                                                                              |                                                                         |                                                                  |          |
|                                         |                                                                                              |                                                                         |                                                                  |          |
| <ul> <li>Return to post kst.</li> </ul> |                                                                                              |                                                                         |                                                                  |          |

#### Submit your audit for this pos

Click on the button

This will return you to the screen which lists the posts in your parish to be audited. The submitted post will be greyed out and no further changes to it will be possible.

| PLACE AUDIT                                                                           |                                                                                                    |                                          |                                   |                        |                       |              |              |  |
|---------------------------------------------------------------------------------------|----------------------------------------------------------------------------------------------------|------------------------------------------|-----------------------------------|------------------------|-----------------------|--------------|--------------|--|
| HELLO NICK,                                                                           |                                                                                                    |                                          |                                   |                        |                       |              |              |  |
| Thank you for taking the time to fill in y                                            | Thank you for taking the time to fill in your place audit. Please note that any changes that you submit here are not immediate. They will be reviewed and moderated by your diocese. Below is the list of the posts from within your area that require auditing. |                                          |                                   |                        |                       |              |              |  |
| You are currently auditing the following                                              | g roles: PCC Secretary, PCC Treasurer, Par                                                                                                    | ish Mag Ed, Churchwarden First, Chu      | rchwarden Second.                 |                        |                       | $\backslash$ |              |  |
| For each post there is a status column                                                | n (Parish) .<br>which will let you know if the post has alrea                                                                                                    | dy been audited. To start auditing, plea | ase click the view details buttor | next to the post you w | ould like to audit.   | $\backslash$ |              |  |
| Currently, 2 out of 4 audits have been                                                | completed                                                                                                    |                                          |                                   |                        |                       | $\backslash$ |              |  |
| contenting 2 out of 4 dation have been                                                | 50% Complete                                                                                                    |                                          | 100 C                             |                        |                       |              |              |  |
|                                                                                       | and the result products                                                                                                    |                                          |                                   |                        |                       |              |              |  |
| Role                                                                                  | Place                                                                                                    | Occupied by                              | Start date                        | End date               | Status                | Audited By   |              |  |
| Churchwarden Second                                                                   | Anyparish (Parish)                                                                                                    | Other, Ann                               | 15/09/2021                        |                        | Waiting to be audited | $\backslash$ | View details |  |
| Churchwarden First                                                                    | Anyparish (Parish)                                                                                                    | Newby, Ann                               | 04/04/2022                        |                        | Waiting to be audited |              | View details |  |
| PCC Treasurer                                                                         | Anyparish (Parish)                                                                                                    | Treasure, Loader                         | 02/05/2019                        |                        | Submitted - No Change | Nick Goff    | View details |  |
| Parish Mag Ed                                                                         | Anyparish (Parish)                                                                                                    | Reader, Avid                             | 01/05/2023                        |                        | Submitted - End       | Nick Goff    | View details |  |
|                                                                                       |                                                                                                    |                                          |                                   |                        |                       |              |              |  |
|                                                                                       |                                                                                                    |                                          |                                   |                        |                       |              |              |  |
|                                                                                       |                                                                                                    |                                          |                                   |                        |                       |              |              |  |
| If you don't see a post that you beli                                                 | REQUEST THAT A NEW POST IS CREATED WITHIN THE CMS If you don't see a post that you believe should come under this audit's criteria, please use the following option.                                                                                             |                                          |                                   |                        |                       |              |              |  |
| This will submit a request to create a new post, with a contact to fill the new role. |                                                                                                    |                                          |                                   |                        |                       |              |              |  |
| Request a new post                                                                    |                                                                                                    |                                          |                                   |                        |                       |              |              |  |
|                                                                                       |                                                                                                    |                                          |                                   |                        |                       |              |              |  |
|                                                                                       |                                                                                                    |                                          |                                   |                        |                       |              |              |  |

### **NEW POST HOLDER**

Click on **NEW POST HOLDER** if the person listed is no longer in post and **a successor has been appointed**. This will bring up a screen to enter details of the new postholder.

**IMPORTANT NOTE** It is only possible to carry out the **NEW POST HOLDER** process if the new postholder has an e-mail address.

If the new postholder does not have an e-mail address, the post must be ended and, once you have the email address, email generalmailbox@bathwells.anglican.org with the new post and postholder details.

| POST DETAILS        |                                                                                                    |                                                                  |                                      |            |          |
|---------------------|----------------------------------------------------------------------------------------------------|------------------------------------------------------------------|--------------------------------------|------------|----------|
| Role                | Place                                                                                                    |                                                                  | Occupied by                          | Start date | End date |
| Churchwarden Second | Anyper                                                                                                    | ish (Perish)                                                     | Other, Ann                           | 15/09/2021 |          |
|                     |                                                                                                    |                                                                  |                                      |            |          |
| YOUR SUBMISSION     |                                                                                                    |                                                                  |                                      |            |          |
| Actions             |                                                                                                    | B Options                                                        |                                      | O Review   |          |
|                     | SEARCH FOR A NEW POST HOLDER<br>Please fill in the following information regarding<br>Forename(s) *<br>Surname *<br>Email address * | g the new post holder. Then click the search button to see if th | hey already exist within our system. |            |          |

Enter the new postholder's details. Click on "Search for an existing contact". This will bring up a screen showing all the contacts on the database that have similar details to those entered.

| PLEASE NOTE: If the new postholder | <sup>r</sup> is not on the list, there is a different a | action which is detailed on page 19 (below). |
|------------------------------------|---------------------------------------------------------|----------------------------------------------|
|------------------------------------|---------------------------------------------------------|----------------------------------------------|

| POST DETAILS          |                                                          |                                                       |                           |                                                      |                                    |          |
|-----------------------|----------------------------------------------------------|-------------------------------------------------------|---------------------------|------------------------------------------------------|------------------------------------|----------|
| Role                  |                                                          | Place                                                 |                           | Occupied by                                          | Start date                         | End date |
| Churchwarden Second   |                                                          | Anyparish (                                           | Perishij                  | Other, Ann                                           | 15/09/2021                         |          |
|                       |                                                          |                                                       |                           |                                                      |                                    |          |
| YOUR SUBMISSION       |                                                          |                                                       |                           |                                                      |                                    |          |
| Actions               |                                                          |                                                       | Options                   |                                                      | Review                             |          |
|                       | EXISTING CMS CONT<br>The following existing cort         | ACTS<br>tacts, within your diocese,                   | have been found with sin  | nilar details to those which you have provided.      |                                    |          |
|                       | Forename(s)                                              | Sumame                                                | Known as                  | Email Address                                        |                                    |          |
|                       | Kirw                                                     | Minder                                                | KOPA                      | k.mi****@em***.address                               | Select the contact of              |          |
|                       | CREATE A NEW CON                                         | TACT                                                  |                           |                                                      |                                    |          |
|                       | If none of the existing co-<br>using the contact details | ntacts are correct, or no ex<br>that you searched on. | isting contacts have been | found, you can request that a new contact is created | Request a new contact is rewated a | (        |
|                       | + Nack to previous the                                   |                                                       |                           |                                                      |                                    |          |
|                       |                                                          |                                                       |                           |                                                      |                                    |          |
| * Return to post list |                                                          |                                                       |                           |                                                      |                                    |          |

## Select the new postholder from the list. This will bring up a screen to confirm the date they took up the post.

| POST DETNES          |                                                  |                                                                         |                                |          |  |  |
|----------------------|--------------------------------------------------|-------------------------------------------------------------------------|--------------------------------|----------|--|--|
| Role                 | Mace                                             | Occupied by                                                             | Start date                     | End date |  |  |
| Churchwarden Second  | Anyparich (Parish)                               | Other, Ann                                                              | 15/09/2021                     |          |  |  |
|                      |                                                  |                                                                         |                                |          |  |  |
| YOLR SLEMMSION       |                                                  |                                                                         |                                |          |  |  |
| Actions              | Options                                          |                                                                         | O Review                       |          |  |  |
| NEW POST HOLDER DETA | ILS                                              |                                                                         |                                |          |  |  |
| Forename(s)          | Kirk                                             |                                                                         |                                |          |  |  |
| Surname              | Minder                                           |                                                                         |                                |          |  |  |
| Email address        | k.mi <sup>nenn</sup> @em <sup>nan</sup> .address |                                                                         |                                |          |  |  |
|                      |                                                  |                                                                         |                                |          |  |  |
| LINE & SULLESSON _   | Enter the date you would like the new pot        | st holder to start. This will also be the date the c                    | urrent post holders post ends. |          |  |  |
|                      | if the existing post holder is now decer         | if the existing post holder is now deceased, then please check the box. |                                |          |  |  |
|                      | - Back to previous step Control I                | tti Retirevi e                                                          |                                |          |  |  |
|                      |                                                  |                                                                         |                                |          |  |  |

## Enter the date they took up the post. Click on "Continue to Review". This will bring up a screen to submit the information.

| Place<br>Anypantu                                                                                                    | h (Parluh)                                                                                                    | Occupied by<br>Other, Ann                                                                                                    | Start date<br>15/09/2023                                                                                                    | End date                                                                                                    |  |
|----------------------------------------------------------------------------------------------------|----------------------------------------------------------------------------------------------------|----------------------------------------------------------------------------------------------------|----------------------------------------------------------------------------------------------------|----------------------------------------------------------------------------------------------------|--|
| Алурали                                                                                                    | h (Parish)                                                                                                    | Other, Ann                                                                                                    | 15/09/2021                                                                                                    |                                                                                                    |  |
|                                                                                                    |                                                                                                    |                                                                                                    |                                                                                                    |                                                                                                    |  |
|                                                                                                    |                                                                                                    |                                                                                                    |                                                                                                    |                                                                                                    |  |
|                                                                                                    | O Options                                                                                                    |                                                                                                    | Endew                                                                                                    |                                                                                                    |  |
| ank you for taking the time to audit this por<br>e review your decisions before submitting the<br>reset sudit button.<br>are confirming that a new person is now in<br>I POST HOLDER DETAILS | It You have chosen the succeed post action for the post,<br>he audit for this post. Once submitted the audit will be no<br>this post and their details are as follows.                                                                         | oderated before any information is                                                                                                    | updated. If you would like to start this audit again, pleas                                                                                                    |                                                                                                    |  |
| st Name(s)                                                                                                    | 10 k                                                                                                    |                                                                                                    |                                                                                                    |                                                                                                    |  |
| marrie                                                                                                    | Minder                                                                                                    |                                                                                                    |                                                                                                    |                                                                                                    |  |
| Start Date 31/05/2023                                                                                                    |                                                                                                    |                                                                                                    |                                                                                                    |                                                                                                    |  |
|                                                                                                    | Reset audit Subinit year audit by the post                                                                                                    |                                                                                                    |                                                                                                    |                                                                                                    |  |
|                                                                                                    | ank you for taking the time to audit this pos<br>e review your decisions before submitting t<br>he reset audit button.<br>are confirming that a new person is now in<br>( POST HOLDER DETAILS<br>tri Namets)<br>mame<br>all Address<br>in Date | ank you for taking the time to audit this post. You have chosen the succeed post action for the post<br>e review your decisions before submitting the audit for this post. Once submitted the audit will be in<br>the reset audit buttor.<br>are confirming that a new person is now in this post and their details are as follows.<br>( POST HOLDER DETAILS<br>in Namets)<br>Address<br>al Address<br>in Date<br>31/05/2023<br>Networ audit for the post<br>Submit your audit for the post<br>Submit your audit for the post | ank you for taking the time to addit this post. You have chosen the succeed post action for the post. e review your decisions before submitting the audit for this post. Once submitted the audit will be moderated before any information is the reset audit button. are confirming that a new person is now in this post and their details are as follows. (POST HOLDER DETAILS thramets) Aline Address Address Addr | er view your decisions before submitting the audit for this post. Once submitted the audit will be moderated before any information is updated. If you would like to start this audit again, please the reset audit buttor.<br>are confirming that a new person is now in this post and their details are as follows.<br>POST HOLDER DETAILS<br>It Name(S)<br>Aloke<br>al Address<br>in Dece<br>31:05:72023<br>It fount audit fly thy ar audit fly thy post |  |

## A screen with details of the new postholder will come up. Click on the

Submit your audit for this post

button.

|                  |                                                                  | Place                                                                                                    | Occupied by         | Start date | End date |  |  |  |
|------------------|------------------------------------------------------------------|----------------------------------------------------------------------------------------------------|---------------------|------------|----------|--|--|--|
| rchwarden Second |                                                                  | Anyparish (Parish)                                                                                                    | Other, Ann          | 15/09/2021 |          |  |  |  |
| R SUBMISSION     |                                                                  |                                                                                                    |                     |            |          |  |  |  |
| O Actions        |                                                                  | O Options                                                                                                    |                     | Review     |          |  |  |  |
|                  | Thank you for taking the time                                    | to audit this post. You have chosen the succeed post a                                                                                                    | ction for the post. |            |          |  |  |  |
|                  | Please review your decisions be<br>click the reset audit button. | Isions before submitting the audit for this post. Once submitted the audit will be moderated before any information is updated. If you would like to start this audit again, please atom. |                     |            |          |  |  |  |
|                  | You are confirming that a new     NEW POST HOLDER DETAI          | person is now in this post and their details are as follow $LS$                                                                                                    | 5.                  |            |          |  |  |  |
|                  | First Name(x)                                                    | łűrik                                                                                                    |                     |            |          |  |  |  |
|                  | Surname                                                          | Minder                                                                                                    |                     |            |          |  |  |  |
|                  | Email Address                                                    | k.minder@email.address                                                                                                    |                     |            |          |  |  |  |
|                  | Start Date 30/05/2023                                            |                                                                                                    |                     |            |          |  |  |  |
|                  |                                                                  | Resident audit                                                                                                    | it for this post    |            |          |  |  |  |

This will return you to the screen which lists the posts in your parish to be audited. The submitted post will be greyed out and no further changes to it will be possible.

#### PLACE AUDIT

#### HELLO NICK,

Thank you for taking the time to fill in your place audit. Please note that any changes that you sobmit here are not immediate. They will be reviewed and moderated by your diocese. Below is the list of the posts from within your area that require auditing.

You are currently auditing the following roles: PCC Secretary, PCC Treasurer, Parish Mag Ed, Churchwarden First, Churchwarden Second

Within the following places: Anyparish (Parish)

For each post there is a status column which will let you know if the post has already been audited. To start auditing, please click the view details button next to the post you would like to audit.

Currently, 3 out of 4 audits have been completed.

|                     |                    | #5% Completed    |            |          |                       |            |                |
|---------------------|--------------------|------------------|------------|----------|-----------------------|------------|----------------|
| Role                | Place              | Occupied by      | Start date | End date | Status                | Audited By |                |
| Churchwarden First  | Anyparish (Parish) | Newby, Ann       | 04/04/2022 |          | Waiting to be audited |            | Vetw details   |
| PCC Treasurer       | Anypariab (Pariah) | Treasure, Loader | 02/05/2019 |          | Submitted - No-Change | Nick Goff  | (men default)  |
| Chunchwarden Second | Anyparish (Parish) | Other, Ann       | 15/09/2021 |          | Submitted - Succeed   | Nick Goff  | Trans (second) |
| Parish Mag Ed       | Anyparish (Parish) | Raader, Avid     | 01/05/2023 |          | Submittait - End      | Nick Gaff  | Distantia I    |

REQUEST THAT A NEW POST IS CREATED WITHIN THE CMS

If you don't see a post that you believe should come under this audit's oriteria, please use the following option.

This will submit a request to create a new post, with a contact to fill the new role.

Request a new post

If the new postholder is not on the list, click on the

button. This will bring up a screen to create a new contact.

| POST DETAILS        |                         |                                           |                                                                                        |                              |          |
|---------------------|-------------------------|-------------------------------------------|----------------------------------------------------------------------------------------|------------------------------|----------|
| Role                |                         | Place                                     | Occupied by                                                                            | Start date                   | End date |
| Churchwarden Second |                         | Anyparish (Parish)                        | Other, Ann                                                                             | 15/09/2021                   |          |
| OUR SUBMISSION      |                         |                                           |                                                                                        |                              |          |
| O Actions           |                         | <ul> <li>Options</li> </ul>               |                                                                                        | O Review                     |          |
|                     | NEW POST HOLDER DETAILS |                                           |                                                                                        |                              |          |
|                     | Forename(s)             | Kirk.                                     |                                                                                        |                              |          |
|                     | Surname                 | Minder                                    |                                                                                        |                              |          |
|                     | Email address           | k,minder@email.address                    |                                                                                        |                              |          |
|                     | Date of succession ±    | Enter the date you would like the new pos | Lolder to start. This will also be the date the cur<br>ted, then please check the box. | mmt post kolders post enits: |          |

After adding new details click on "Continue to Review". This will bring up a screen to submit the new postholder information.

#### Add a Post Not Listed

If you'd like to add a new role for your Parish, but it isn't detailed in your lists of roles to review, then click on "Request a new post".

| PLACE AUDIT                                                                                                    |                           |                                  |            |          |                       |            |               |
|----------------------------------------------------------------------------------------------------|---------------------------|----------------------------------|------------|----------|-----------------------|------------|---------------|
| HELLO NICK,                                                                                                    |                           |                                  |            |          |                       |            |               |
| Thank you for taking the time to fill in your place audit. Please note that any changes that you submit here are not immediate. They will be reviewed and moderated by your diocese. Below is the list of the posts from within your area that require auditing.<br>You are currently auditing the following noise: PCC Secretary. PCC Treasurer. Parish Mag Ed. Churchwarden First, Churchwarden Second.<br>Within the following places: Anyparish (Parish).<br>For each post there is a status column which will set you know if the post has already been audited. To start auditing, please click the view details button next to the post you would like to audit. |                           |                                  |            |          |                       |            |               |
| Currently, 3 out of 4 audits have been                                                                                                    | completed.                |                                  |            |          |                       |            |               |
| 111111                                                                                                    |                           | 劳纳 Gampletad                     | 11111      |          |                       | 1          |               |
| Role                                                                                                    | Place                     | Occupied by                      | Start date | End date | Status                | Audited By |               |
| Churchwarden First                                                                                                    | Anyparish (Parish)        | Newby, Ann                       | 04/04/2022 |          | Waiting to be audited |            | Wew details   |
| PCC Trainurer                                                                                                    | Anyparish (Parish)        | Treasure, Loader                 | 02/05/2019 |          | Submitted - No Change | Nick Goff  | men differen  |
| Churchwarden Sacurid                                                                                                    | Anypanish (Panish)        | Other, Ann                       | 15/08/2021 |          | Submitted - Succeed   | Nick Gaff  | Trace (Maint) |
| Partsh Mag Ed                                                                                                    | Anyparish (Parish)        | Raader, Aved                     | 01/05/2023 |          | Submitted - End       | Nick Gaff  | Direction and |
|                                                                                                    |                           |                                  |            |          |                       |            |               |
| 2                                                                                                    |                           |                                  |            |          |                       |            |               |
| REQUEST THAT A NEW POST                                                                                                    | IS CREATED WITHIN THE CMS | please use the following option. |            |          |                       |            |               |

This will submit a request to create a new post, with a contact to fill the new role.

Request a new post

This will bring up a screen to enter the details of the new postholder.

Enter the Post Role and Post Place from the drop-down lists and the date the post started. Enter the name and details of the new postholder. Click on "Search for an existing contact".

| Please enter the following stateds you would live | to have on the new post                                                                                                    |                                                                                                    |                           |  |
|---------------------------------------------------|----------------------------------------------------------------------------------------------------|----------------------------------------------------------------------------------------------------|---------------------------|--|
| Past Role 1                                       |                                                                                                    | Post Place 5                                                                                                    | Start Date ±              |  |
|                                                   | •                                                                                                    |                                                                                                    |                           |  |
|                                                   |                                                                                                    |                                                                                                    |                           |  |
| POST HOLDER DETAILS                               |                                                                                                    |                                                                                                    |                           |  |
|                                                   | Here you may choose for a post-holder to be added to                                                                                                    | the new role. You can choose to have an existing contact within the system, or for a new contact                                                                                                    | o be created.             |  |
|                                                   | You may also choose to create a vacant post, instead o                                                                                                    | d providing a post holder.                                                                                                    |                           |  |
|                                                   | SEARCH FOR A NEW POST HOLDER                                                                                                    |                                                                                                    |                           |  |
|                                                   | Plase fill in the following information regarding the m                                                                                                    | ew post holder. Then slick the search button to see if they already exist within our system.                                                                                                    |                           |  |
|                                                   | Forenametsi <u>*</u>                                                                                                    |                                                                                                    |                           |  |
|                                                   | Surrame *                                                                                                    |                                                                                                    |                           |  |
|                                                   | and the second second sec |                                                                                                    |                           |  |
|                                                   | Rmail address 7                                                                                                    |                                                                                                    |                           |  |
|                                                   |                                                                                                    | Press Proceeding and Proceeding and Proc |                           |  |
|                                                   |                                                                                                    | Search for an analytig surrout a                                                                                                    |                           |  |
|                                                   |                                                                                                    |                                                                                                    | or Submit as vecant post. |  |
|                                                   |                                                                                                    |                                                                                                    |                           |  |

This will bring up a screen showing all the contacts on the database that have similar details to those entered.

| POST DETAILS                                            |                                                                                                    |                                                           |                                                         |                                                                           |                       |                                     |
|---------------------------------------------------------|----------------------------------------------------------------------------------------------------|-----------------------------------------------------------|---------------------------------------------------------|---------------------------------------------------------------------------|-----------------------|-------------------------------------|
| Please enter the following details you w<br>Post Rule : | ould like to have un the new post                                                                                                    |                                                           | Port Place 5                                            |                                                                           | Start Date #          |                                     |
|                                                         |                                                                                                    |                                                           |                                                         |                                                                           | •                     |                                     |
| POST HOLDER DETAILS                                     |                                                                                                    |                                                           |                                                         |                                                                           |                       |                                     |
|                                                         | Here you may choose fo<br>You may also choose to                                                                                                    | n a pout holder to be adde<br>create a vacant post, inste | d to the new role. You car<br>ad of providing a post-ho | choose to have an existing contact within the system, or for a new coder. | ontact to be created. |                                     |
|                                                         | EXISTING CMS CONTACTS<br>The following existing contacts, within your discase, have been found with similar details to those which you have provided. |                                                           |                                                         |                                                                           |                       |                                     |
|                                                         | Forename(s)                                                                                                    | Sumame                                                    | Known as                                                | Email Address                                                             |                       |                                     |
|                                                         | Templat                                                                                                    | McTest                                                    | Testpilot                                               | weikenne gibanienne anglicanorg                                           |                       | Select the context +                |
|                                                         | CREATE A NEW CO                                                                                                    | INTACT                                                    |                                                         |                                                                           |                       |                                     |
|                                                         | If none of the existing co<br>contact details that you t                                                                                              | intacts are correct, or no e<br>searched on.              | sitting contacts have bee                               | in found, you can request that a new contact is created using the         |                       | Proposed a resolution of constant a |
|                                                         | + Back to previous a                                                                                                    | - da                                                      |                                                         |                                                                           |                       |                                     |
|                                                         |                                                                                                    |                                                           |                                                         |                                                                           |                       | or Subvet as variant post           |
| . Return to post list                                   |                                                                                                    |                                                           |                                                         |                                                                           |                       |                                     |

Select the new postholder from the list. This will bring up a screen to confirm the details of the post. Click on "Submit with post holder".

| POST DETAILS                                                                    |                                                                                                    |                                              |                                                                                                |                                                |                            |                          |                                                           |
|---------------------------------------------------------------------------------|----------------------------------------------------------------------------------------------------|----------------------------------------------|------------------------------------------------------------------------------------------------|------------------------------------------------|----------------------------|--------------------------|-----------------------------------------------------------|
| Please enter the following details you o<br>Post kole <u>*</u><br>PCC Secretary | would the to have an the new post.                                                                    | ×                                            | Pust Place (<br>Anyparish (Parish)                                                             | ×                                              | Start Date 5<br>30/06/3023 |                          |                                                           |
| POST HISLORII DETAILS                                                           | Here you may chaque for a post fold<br>You may also choque to create a vaca<br>NEW POST HOLDER DETAIL | er tu be added ti<br>et post, instead i<br>S | o the new role. You can choose to have an existing contact with<br>of providing a post-holder. | rt the system, of for a new contact to be crea | net                        |                          |                                                           |
|                                                                                 | Forenameții<br>Surname                                                                                |                                              | Testprint<br>McTest                                                                            |                                                |                            |                          |                                                           |
|                                                                                 | Email address                                                                                         |                                              | nick*****glaati***** anglean ang                                                               |                                                |                            |                          |                                                           |
|                                                                                 |                                                                                                    |                                              |                                                                                                |                                                |                            | or Submit as vacant pros |                                                           |
| - Naturs to post kst                                                            |                                                                                                    |                                              |                                                                                                |                                                |                            |                          |                                                           |
| Developed by Amperative                                                         |                                                                                                    |                                              |                                                                                                |                                                |                            |                          | CMS version: 0.1.8726 michel<br>Lest londeten: 2 vereis i |

**PLEASE NOTE:** If the new postholder is not on the list, there is a different action which is detailed on page 19.

#### Repeat the process until the status of each post shows as "submitted" and the "View Details" buttons are greyed out.

You do not have to complete the Place Audit in one go. Details are saved as they are submitted. You can resume the Place Audit by clicking on the link in the original e-mail. When all the posts are marked as submitted your Place Audit is complete.

If you have any queries, would like further information or need to notify details of new postholders with no e-mail addresses, please contact:

| Bath Deanery:           |                                       |  |  |  |  |
|-------------------------|---------------------------------------|--|--|--|--|
| Bath                    |                                       |  |  |  |  |
| Chew Magna              |                                       |  |  |  |  |
| Locking                 |                                       |  |  |  |  |
| Midsomer Norton         | loonotto Konvon                       |  |  |  |  |
| Portishead              | Jeanette Kenyon                       |  |  |  |  |
| <b>Taunton Deanery:</b> | Jeanette.kenyon@bathweits.angitan.org |  |  |  |  |
| Exmoor                  |                                       |  |  |  |  |
| Quantock                |                                       |  |  |  |  |
| Sedgemoor               |                                       |  |  |  |  |
| Somerset South          |                                       |  |  |  |  |
| Taunton                 |                                       |  |  |  |  |
| Tone                    |                                       |  |  |  |  |
| Wells Deanery:          |                                       |  |  |  |  |
| Axbridge                |                                       |  |  |  |  |
| Bruton and Cary         | Sherry Li                             |  |  |  |  |
| Frome                   | Snerry.il@bathwells.anglican.org      |  |  |  |  |
| Glastonbury             |                                       |  |  |  |  |
| Ivelchester             |                                       |  |  |  |  |
| Shepton Mallet          |                                       |  |  |  |  |
| Yeovil                  |                                       |  |  |  |  |

Updated 11.06.2024